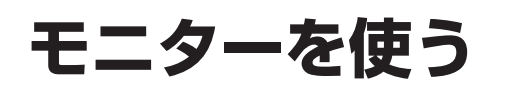

ン受信部にリモコンを近づけて操作してくださ

い。リモコンとリモコン受信部の間に物を置か

●他の機器のリモコンと同時に使わないでください。

●リモコンの発光部は指向性が強いため、傾ける

対して平行に向けてください。

と動作しにくくなります。リモコンの発光部に

ないでください。

操作はディスプレイユニットのボタンで説明し 電源を入れる ています。リモコンで操作するときは、リモコ 1 車のエンジンをかける ンのボタンに読み替えてください。 ● 運転者からディスプレイユニットが見 える位置に取り付けた場合は、パーキ ングブレーキを引いてからエンジンを かけてください。 「<u>へ</u> 調整/選択 #-#2 B-## 電源 2 □電源□を押す ●電源ボタンの文字が白色に変わります。 リモコン受信部 ●本機に接続した機器の映像が表示され 使 ます。 ■ 雷源を切るとき う ■リモコン操作について リモコン受信部に 電源を押す 電源 入力切換 平行に向けて、正面 (•) ●電源ボタンの文字が赤色に変わります。 から約3 m以内で 操作してください。 +  $(\land)$ ディスプレイユニットに映す機器を選ぶ モニターを使う や押す  $(\checkmark)$ ●押すごとに表示が切り換わります。 (XII-) (国家次ページ「画面表示について」) 当社製車載地上デジタル **Panasonic** チューナーを専用線で接続 地上D061 しているときに表示されま す。 ビデオ1 お願い ●リモコン受信部に直射日光や強い照明があたる と、リモコンの動作が鈍くなります。ディスプ レイユニットの向きを変えてください。リモコ

ビデオ2

ビデオ3

ディスプレイユニット側面

のAV入力端子に機器が接

続されているときに表示さ

れます。

#### 3 音量を調整する ■ディスプレイユニットのボタンで調整する 2 ^ ◎ を押して、音量を調整する ▲=== を短く押す $\sim$ ● は短く押してください。1秒以上押 スピーカー音量 すとシステムメニューが表示されます。 12 調整後は画面の表示が消えるまで を押してください。 スピーカー音量 8 ■リモコンで音量を調整する (+) ー を押す ● 音量操作選択(☞ 26ページ)で「音 声レベル に設定しているときは「ス ピーカー音量 / が表示されるまで、 スピーカー音量 ★==- を数回押してください。 12 ■画面表示について 選択中の機器を表示 画面の横縦比を表示 ・ビデオ1:ビデオ入力1端子に接続した機器 (127 24 ページ) ・ビデオ2:ビデオ入力2端子に接続した機器 ·ビデオ3:ディスプレイユニット側面の AV 入 力端子に接続した機器 ビデオ2 ノーマル ·地上D/BS/CS1/CS2: 当社製車載地上デジタルチューナーを専用線 で接続したときに表示 ビデオ1 ●接続した機器名の表示に変えることができます。 (127 22 ページ) ● 画面がデジタル以外で拡張 AV 設定が「デジタル」 2台目のモニターなどに映してい の場合、以下の通り表示します。(13~18ページ) る映像機器を表示(s>18ページ) 放送の種類 画面の表示 ●「連動」に設定しているときは表示 地上デジタル放送 地上D 000 されません。 BS 放送 BS OOO CS 放送 CS1 000 /CS2 000 スキャン中 チャンネルスキャン中 受信できないとき デジタル

#### お願い

エンジンを止めたままディスプレイユニットを見ないでください。
 バッテリーが上がり、エンジンがかからなくなることがあります。

使

# メニュー操作について

メニューには、「基本メニュー」(以下参照) と「システムメニュー」(137-16ページ)があります。

### ■基本メニューの操作

操作できる設定項目については次ページを参照してください。 操作はディスプレイユニットのボタンで説明しています。リモコンで操作するときは、 リモコンのボタンに読み替えてください。

> へ 別版/現祝 マ

(+)

音量

\_]

 $\sim$ 

(x=1-)

**Panasonic** 

### 1 メニュー を短く押す ●押すごとに、設定項目が表示されます。 ● は短く押してください。1秒以上押 すとシステムメニューが表示されます。 メニュー <u>スピーカー</u>音量 **※**1 8 メニュー FMトランスミッター メニュー ж2 - 55 メニュー -メニュー 16

- ※1 ヘッドホンを接続しているときは、
   「スピーカー音量」の代わりに「ヘッドホン音量」が表示されます。
   ※2 ディマー設定が「マニュアルモー
  - ※と リイマー設定が「マニュアルビー ド」のときは、「明るさ」が表示さ れます。

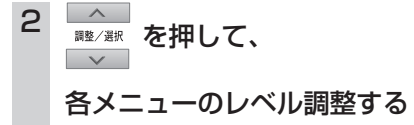

3 調整が終わったら、画面の表示が消えるまで
 \*== を押す

| ■坐中ノーユの以に頃口                                                                                                    |                                                               |                 |
|----------------------------------------------------------------------------------------------------|---------------------------------------------------------------|-----------------|
| <ul> <li>音量調整</li> <li>スピーカーまたはヘッドホンの音量を調整します。</li> <li>●リモコンで操作するときは選択できません。</li> <li>リモコンの+ - で直接音量を調整してください。</li> </ul>                                                                                         | スピーカー音量<br>8 IIII                                             |                 |
| <ul> <li>音声レベル調整</li> <li>AV 出力端子から出力される音声レベルが調整できます。FM トランスミッター出力(音声)からのレベルも同時に変化します。</li> <li>[0~60段階]</li> <li>●オーディオアンプ機器と接続される場合、本機の音声レベルを 0レベルにしてから接続してください。(そのまま接続された場合、大音量がスピーカーから出力される場合があります。</li> </ul> | 音声レベル<br>16 <b>       </b> ==============================     | 何               |
| FM トランスミッター周波数設定<br>カーオーディオへ送信する周波数を設定します。<br>FM で音声を聴かないときは、「OFF」に設定してください。<br>(☞ 33 ページ)                                                                                                    | FMトランスミッター<br>77.6MHz                                         |                 |
| オートディマー設定<br>周囲が暗いときの画面の明るさを調整します。<br>ディマー設定が「オートモード 1」「オートモード 2」に設定されて<br>いるときに表示されます。<br>「± 0」は最大輝度になり変化しません。<br>「一 60 ~- 40」の間で設定されますと、最大輝度から夜間まで最<br>も見やすい明るさに自動的に調整されます。                                      | オートディマー<br>- 55 <b>  </b> =================================== | - 「 摘 们 に て し て |
|                                                                                                    |                                                               | -               |

■其木メニューの設定項目

[-60~±0段階]

(13~20ページ)

う

- 16

■システムメニューの構成と操作

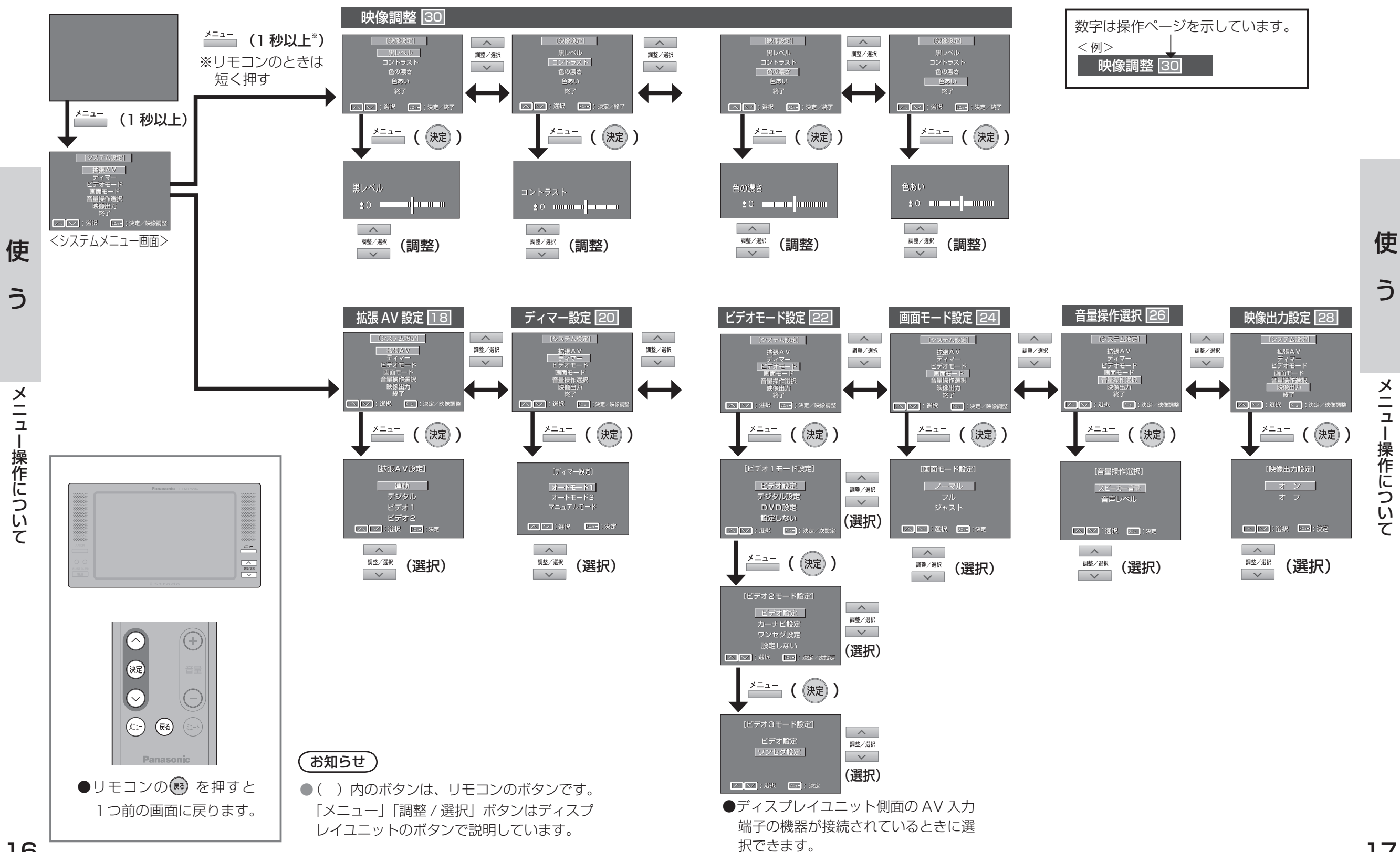

τ

### 2 台目のモニターやカーテレビの画面を切り換える

本機の映像に関係なく拡張AV出力端子に接続したモニターやカーテレビの映像・音声および本機のFMトランスミッター出力を選択することができます。

操作はディスプレイユニットのボタンで説明しています。リモコンで操作するときは、リモコンの ボタンに読み替えてください。

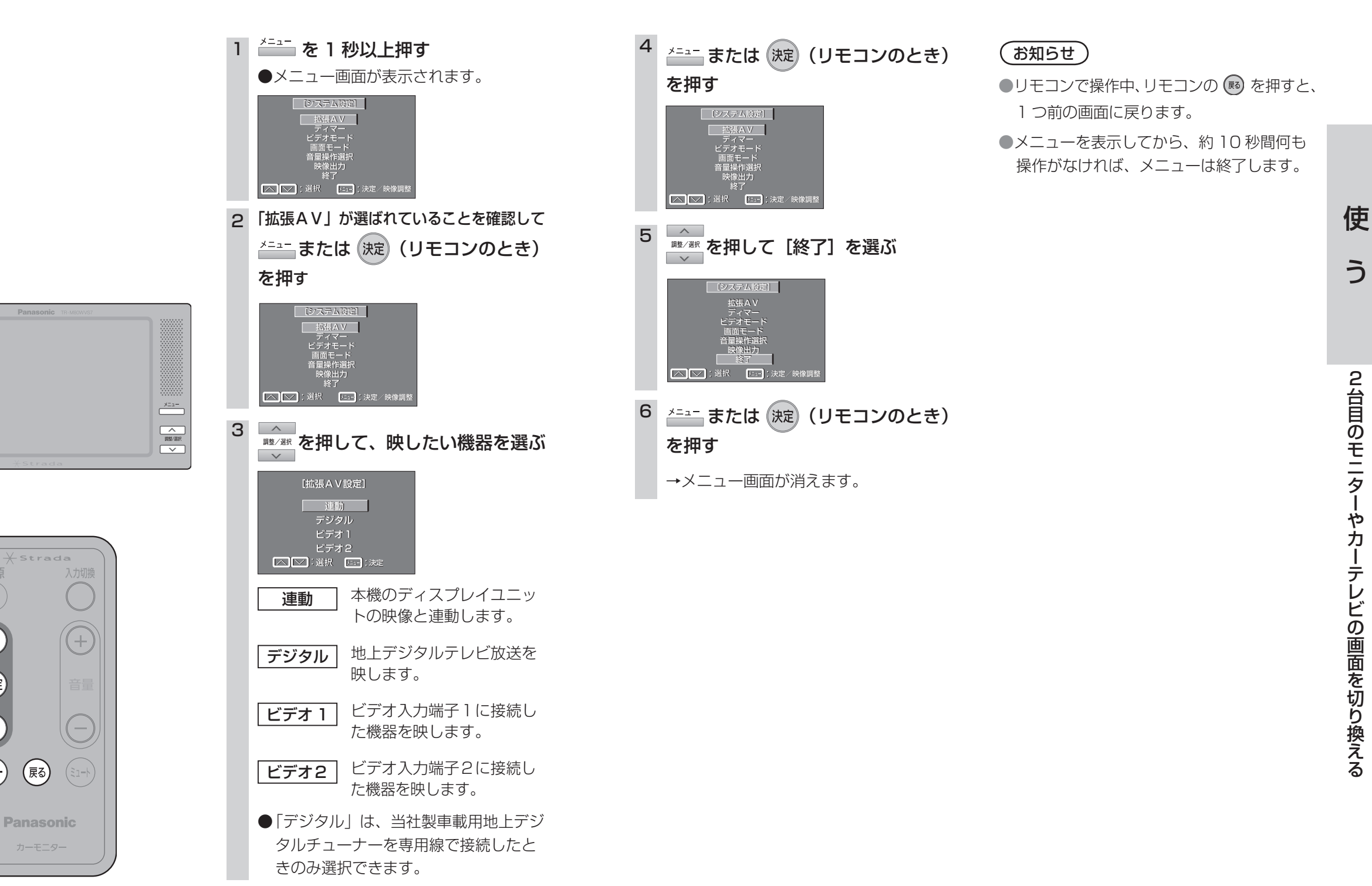

決定

(XII-)

使

周囲の明るさに応じてモニター画面の明るさを自動で調整するか、手動で調整するかを設定することができます。

操作はディスプレイユニットのボタンで説明しています。リモコンで操作するときは、リモコンの ボタンに読み替えてください。

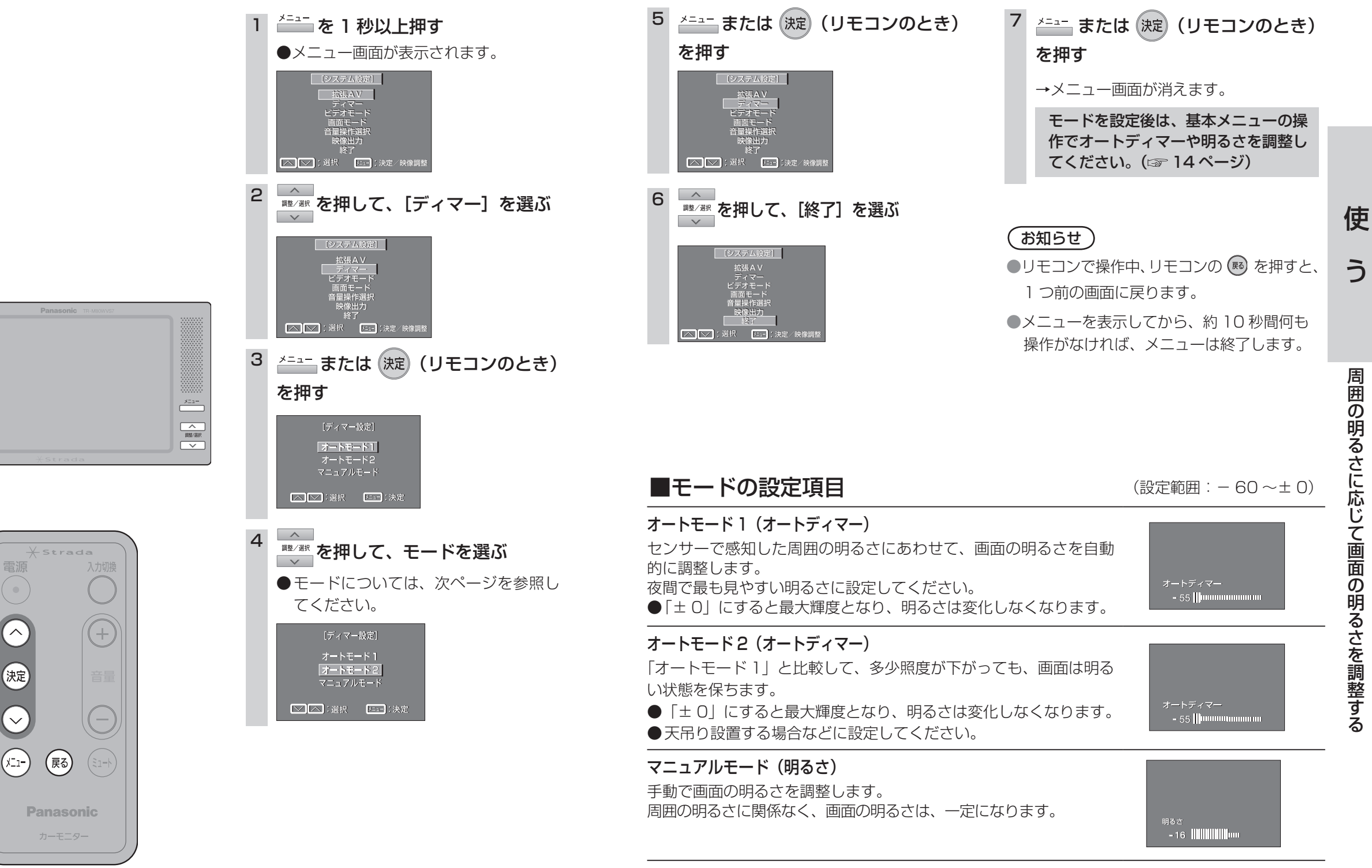

使

### 接続機器の表示名を設定する

ディスプレイに表示させる接続機器名を設定します。 操作はディスプレイユニットのボタンで説明しています。リモコンで操作するときは、リモコンの ボタンに読み替えてください。

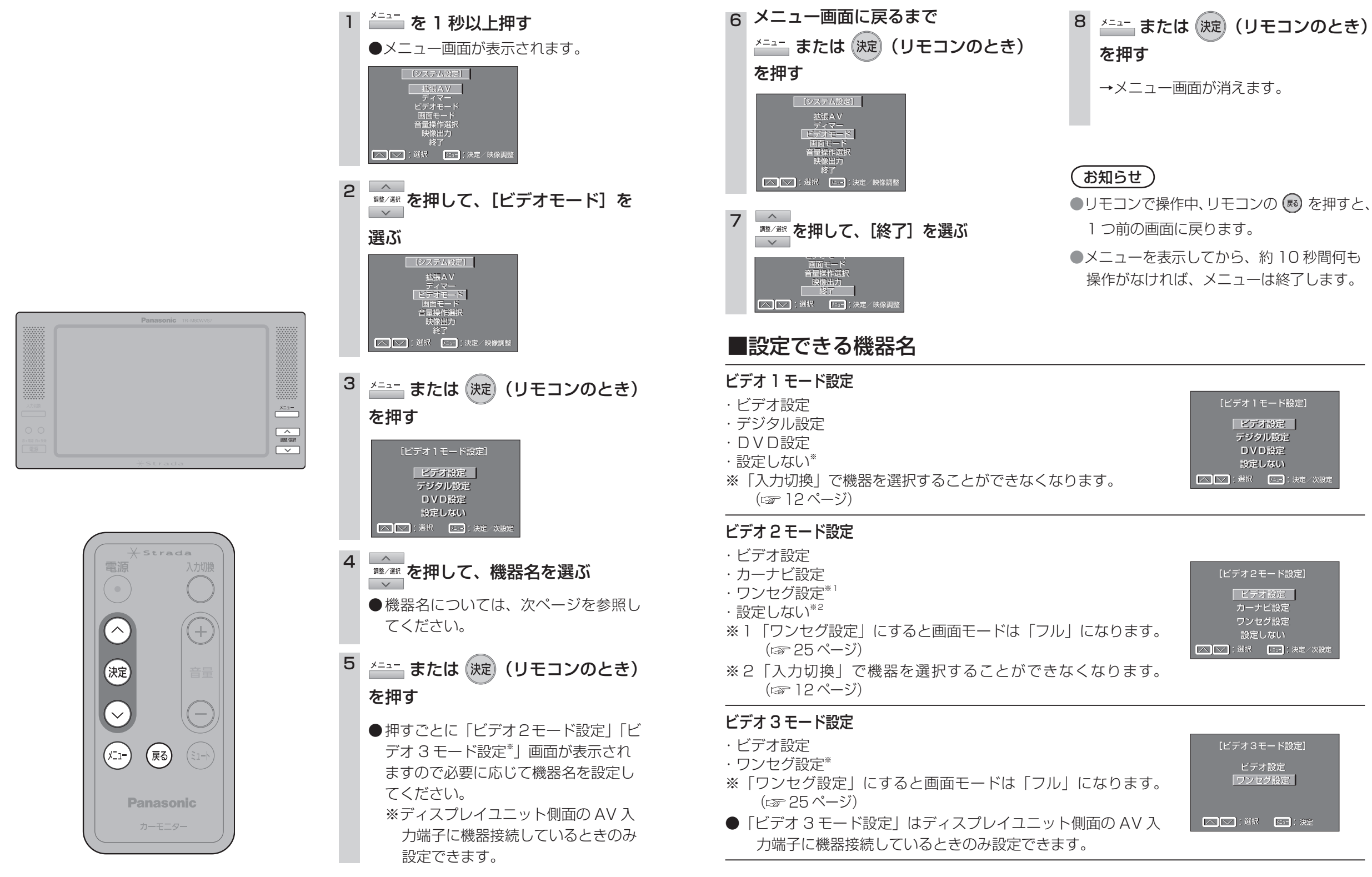

使

う

22

使

う

接続機器の表示名を設定する

# 映像の横縦比を変える

モニター画面映像の横縦比をお好みに合わせて変更することができます。 操作はディスプレイユニットのボタンで説明しています。リモコンで操作するときは、リモコンの ボタンに読み替えてください。

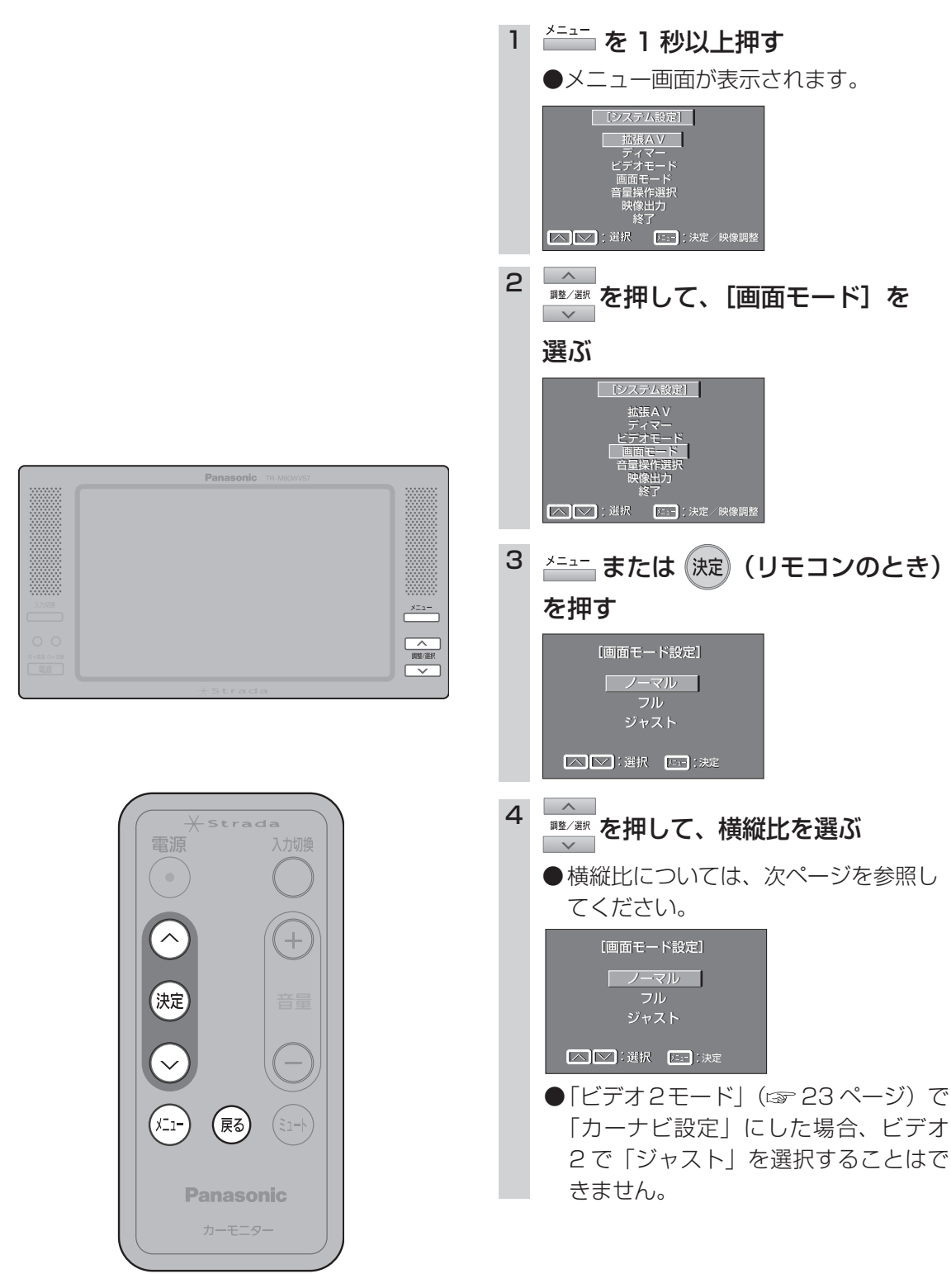

| 5 メニュー または 決定 (リモコンのとき)<br>を押す<br>してたいます<br>ごろうんほど<br>広張AV<br>ディマー<br>ビデオモード<br>音量保存選択                                                                               | 7 <u>メニュー</u> または 決定 (リモコンのとき)<br>を押す<br>→メニュー画面が消えます。                                                                                                    |            |
|----------------------------------------------------------------------------------------------------|----------------------------------------------------------------------------------------------------|------------|
| <sup> ( )</sup> ( ) ( ) ( ) ( ) ( ) ( ) ( ) ( ) (                                                                                                    | <ul> <li>(お知らせ)</li> <li>●リモコンで操作中、リモコンの </li> <li>● シーンで操作中、リモコンの </li> <li>● シーンの</li> <li>● シーンの</li> <li>● メニューを表示してから、約10秒間何も<br/>操作がなければ、メニューは終了します。</li> </ul> | 仴          |
| ■                                                                                                    | /- <del>1</del>                                                                                                    | 111        |
| 通常の映像(横縦比 4 · 3)画面。<br><b>フル</b><br>通常の映像の横幅を画面幅いっぱいに均等に拡大                                                                                                    |                                                                                                    | 時信の。相約上を図っ |
| ジャスト<br>通常の映像の横幅を画面幅いっぱいに拡大した<br>る比率は中央付近は少なく、左右周辺ほど大きく                                                                                                    | 画面。拡大す<br>(なります。                                                                                                    |            |
| <ul> <li>あ知らせ</li> <li>本機は、各種の画面モード切り換え機能を備え<br/>ビデオ映像などのソフトの映像の比率と異なる<br/>は見え方に差が出ます。この点にご留意の上、</li> <li>営利目的、または公衆に視聴させることを目的<br/>権法上で保護されている著作者の権利を侵害す</li> </ul> | ています。<br>るモードを選択されますと、オリジナルの映像と<br>画面モードをお選びください。<br>りとして画面の圧縮・引き伸ばしを行うと、著作<br>る恐れがありますので、ご注意ください。<br>ャストなどで画面いっぱいに拡大すると、周辺の                                          |            |

画像が一部見えなくなったり変形したりします。

制作者の意図を尊重したオリジナル映像は、ノーマルでご覧ください。

使

う

映像の横縦比を変える

### 音量調整する機器を選ぶ

音量操作選択

スピーカーやヘッドホン、FM トランスミッターなどの音量を調整するときは、あらかじめどの機器の音量を調整するかを選択します。

操作はディスプレイユニットのボタンで説明しています。リモコンで操作するときは、リモコンの ボタンに読み替えてください。

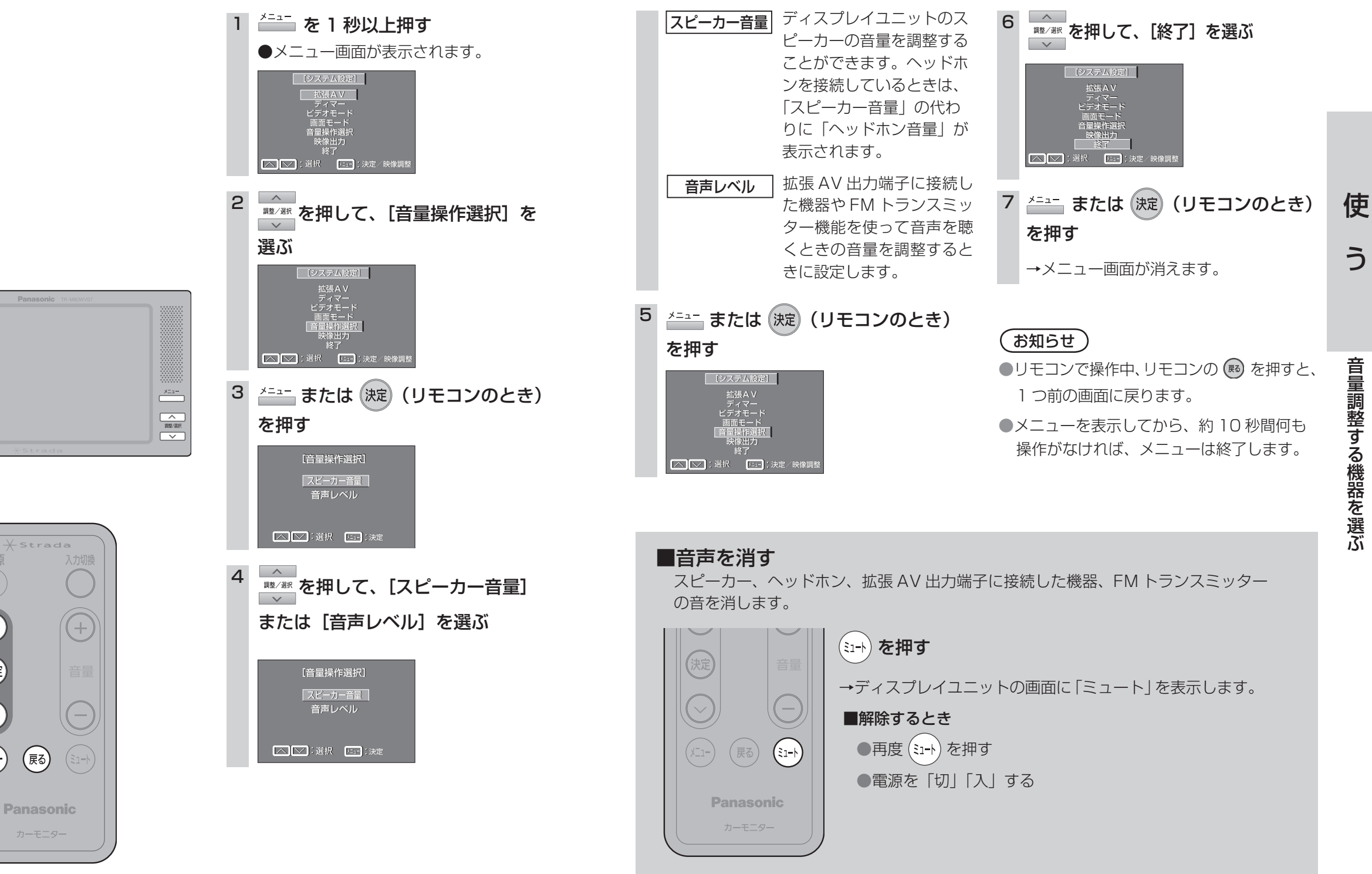

^

決定

(XII-)

使

## 電源「切」の状態で2台目のモニターを使う

本機の電源を「切」にした状態で拡張 AV 出力端子に接続された2台目のモニターに信号が出力さ れ映像・音声を楽しむことができます。

を操作はディスプレイユニットのボタンで説明しています。リモコンで操作するときは、リモコン のボタンに読み替えてください。

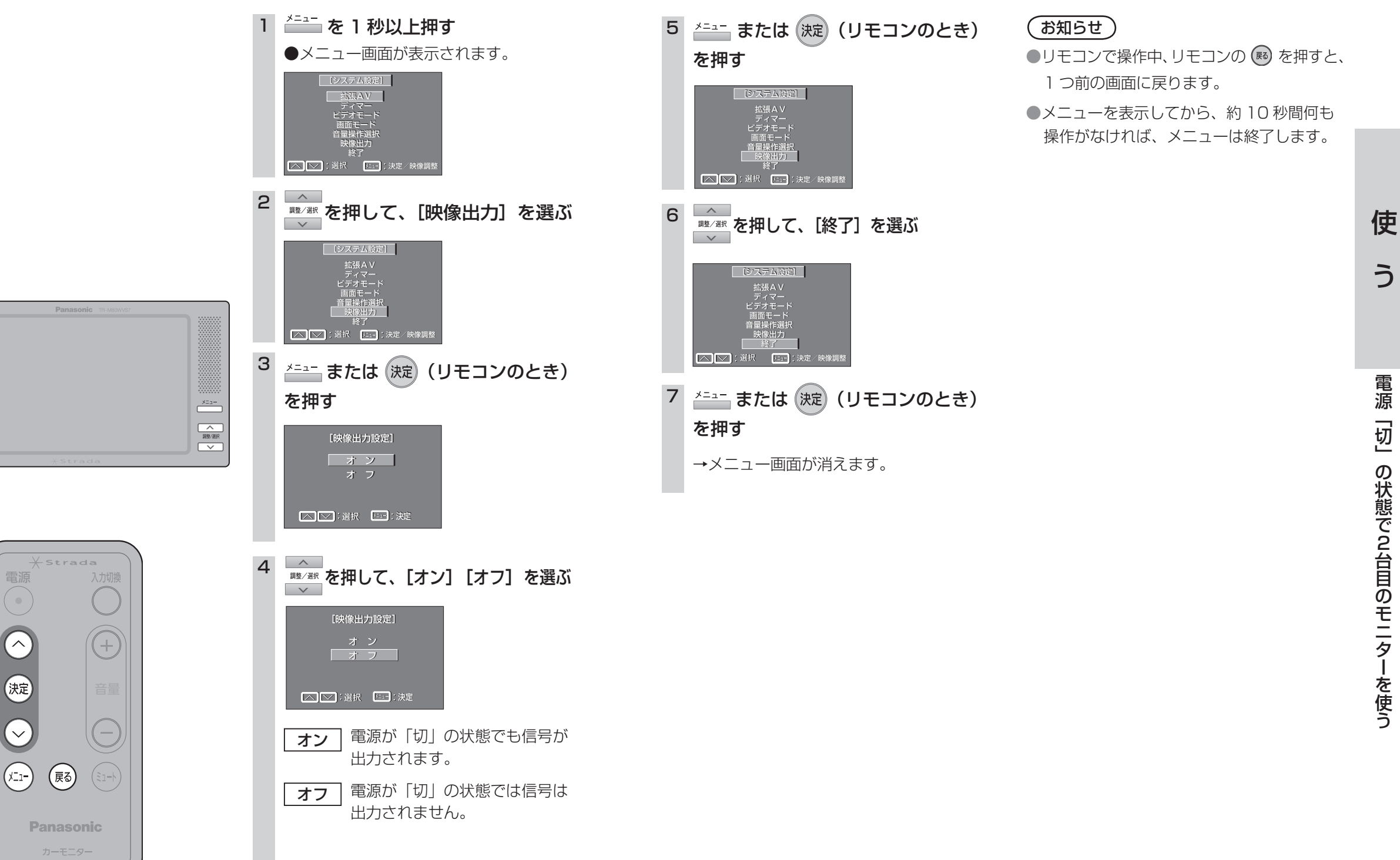

使

う

電源

画質を調整する

モニター画面の色あいやコントラストなどの画質を調整します。

操作はディスプレイユニットのボタンで説明しています。リモコンで操作するときは、リモコンの ボタンに読み替えてください。

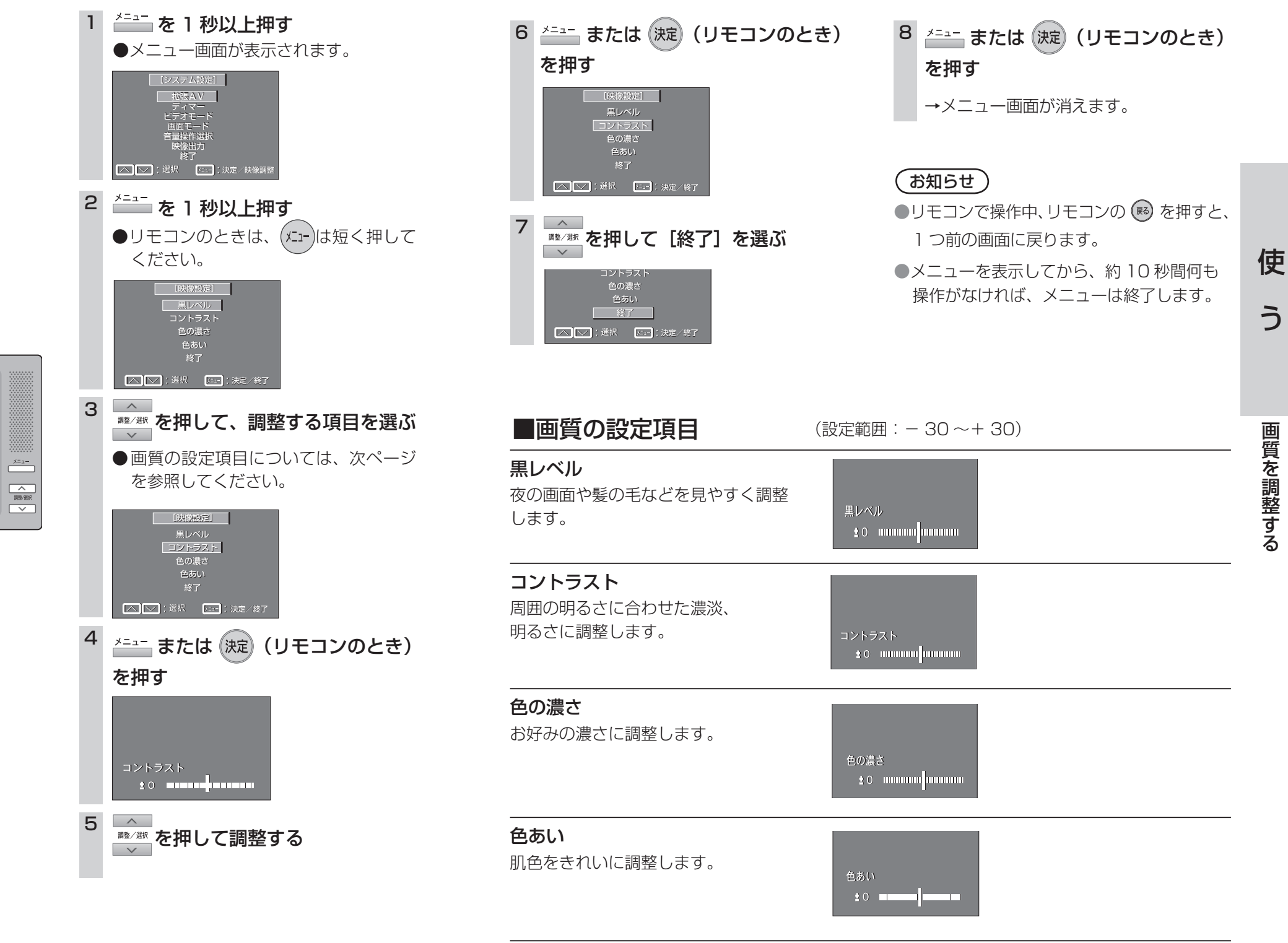

# テレビ放送を見る

当社製車載地上デジタルチューナーやワンヤグ携帯を接続すると本機のディスプレイユニットで地 トデジタル放送を視聴することができます。

あらかじめ、当社製車載地上デジタルチューナーやワンセグ携帯の取扱説明書をよくお読みください。 操作はディスプレイユニットのボタンで説明しています。リモコンで操作するときは、リモコンの ボタンに読み替えてください。

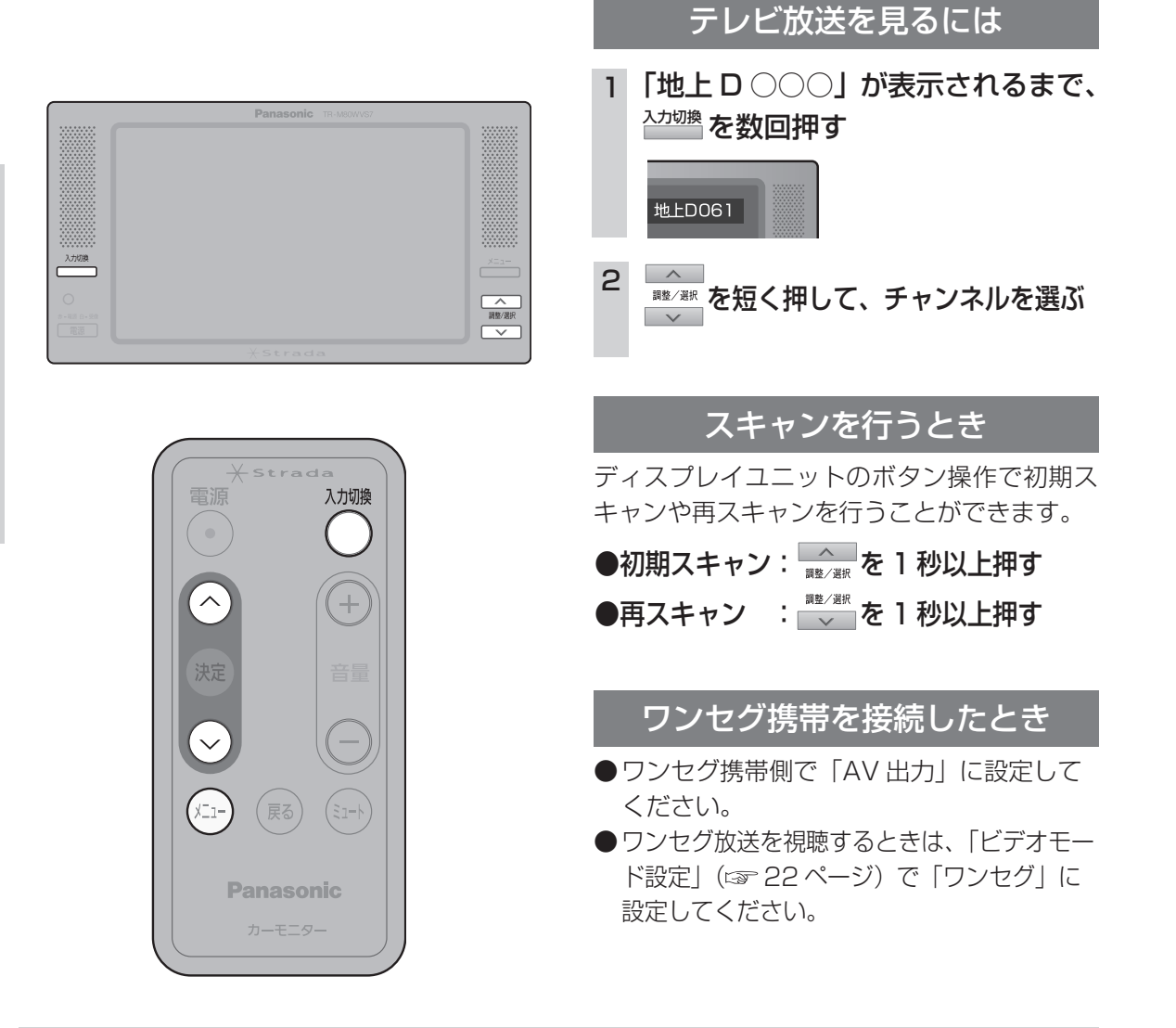

### 緊急警報放送(EWS)について

### ●緊急警報放送(EWS)とは…

使

う

テレビ放送を見る

32

大規模災害など緊急な出来事が発生した場合に、緊急警報放送を放送局より送信して、視聴者にい ち早く情報を知らせる放送システムです。

本機能は、地上デジタル放送視聴時のみの機能です。

### ●緊急警報放送(EWS)受信時の本機の動作

- ・視聴中の放送局で緊急警報放送が開始されると、自動的に緊急警報放送のチャンネルに切り換わり ます。
- ・緊急警報放送終了後は、切り換わったチャンネルのままです。元のチャンネルには自動では戻りません。

# テレビの音声をカーオーディオのスピーカーで聴く

本機はステレオタイプの FM トランスミッター(送信機)を内蔵していますので、テレビの音声 をカーオーディオ (FM ラジオ付)のスピーカーで聴くことができます。

操作はディスプレイユニットのボタンで説 カーオーディオで聴くには 明しています。リモコンで操作するときは、 リモコンのボタンに読み替えてください。 本機の雷源を入れる 2 FM ラジオの電源を入れる 3 ラジオを FM に切り換え、周波数を 76.0 (工場設定値) MHz に設定する ▲ ラジオの音量ツマミ(音量ボタン) で音量を調整する 「 第整/選択 周波数を変える  $\sim$ FM ラジオ放送との周波数が接近している場 合など混信を防止するため FM トランスミッ ターの周波数を変更することができます。 ●周波数は 76.0 MHz (工場設定値) から 78.4 電源 MHzの間、0.1 MHz きざみで設定できます。 <sup>メ=ュ−</sup> を短く数回押して<sup>\*</sup>  $\overline{}$ (+)「FM トランスミッター」を選ぶ ※ └ は短く押してください。1秒以上 押すとメインメニューが表示されます。  $\sim$ ◎酸/☞を押して、周波数を設定する 2 (x=1-) 戻る) 76.0 MHz → 76.1 MHz…78.4MHz → OFF\* **Panasonic** ※ FM で音声を聴かないときは OFF にします。 画面の表示が消えるまで 3 メニュー を押す ラジオを FM に切り換え、手順2で 設定した周波数に合わせる 「お知らせ、

- FM トランスミッターの送信周波数は、どの周波数に変更してもさしつかえありませんが、FM ラジオ放送と混信しない周波数に変更してください。
- FM トランスミッターの実用到達距離は、約3 m です。取付場所によっては聴きにくいことが あります。
- ●お使いのカーオーディオの取扱説明書をお読みください。

≅-88 0-59 電源

使